# **Tutoriel : commande RGE**

BECHTLE

----

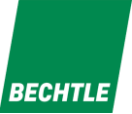

### Sommaire

# 1) Se connecter à l'espace Bechtle.com

# 2) Ajouter les produits au panier

## 3) Passer commande

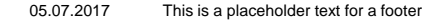

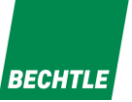

SE CONNECTER

11

et sur

#### 1) Se connecter à l'espace Bechtle.com

Rendez-vous sur: <u>https://www.bechtle.com/fr/</u>, puis cliquez sur l'icône

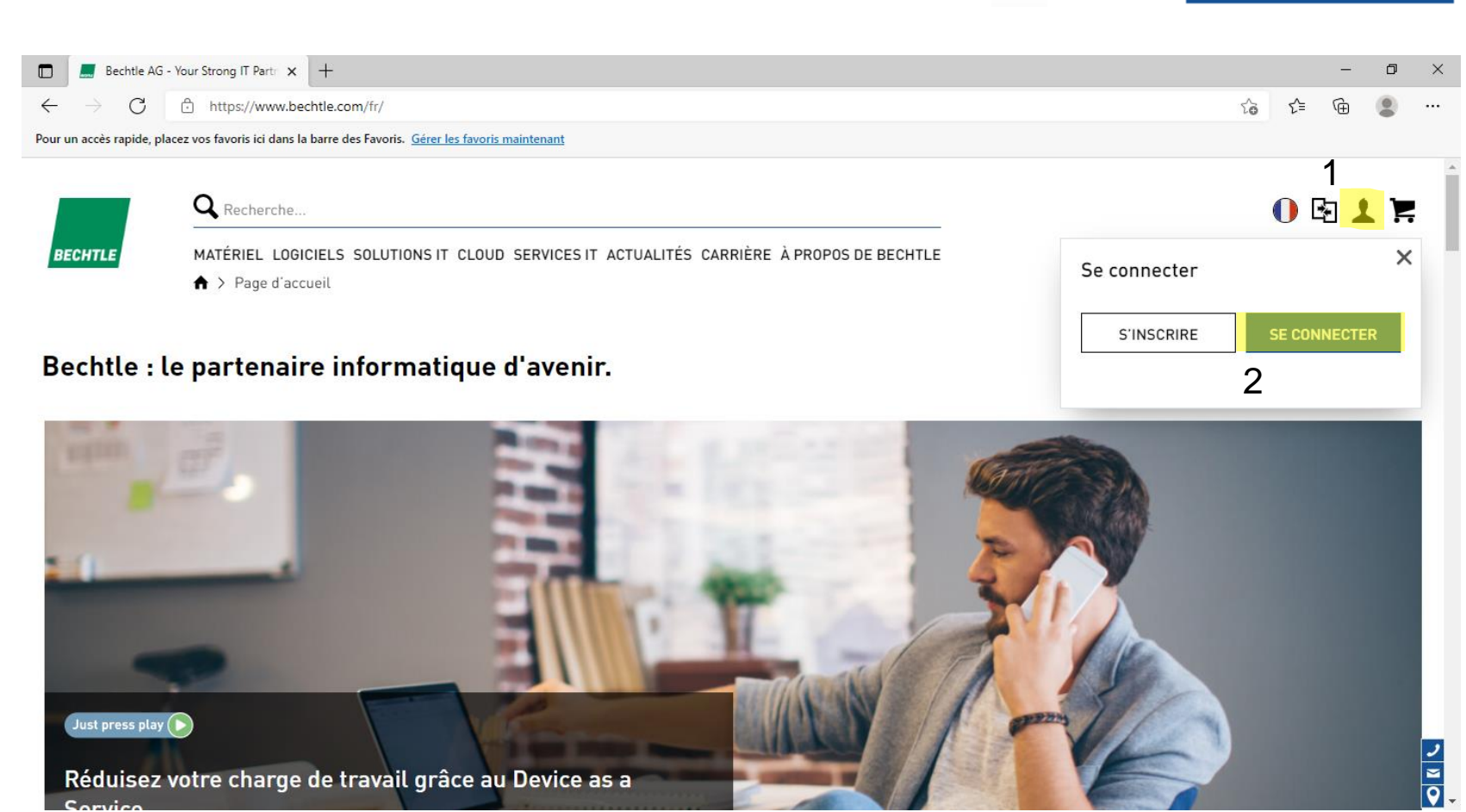

#### Renseignez votre adresse email et votre mot de passe, puis cliquez sur « SE CONNECTER »

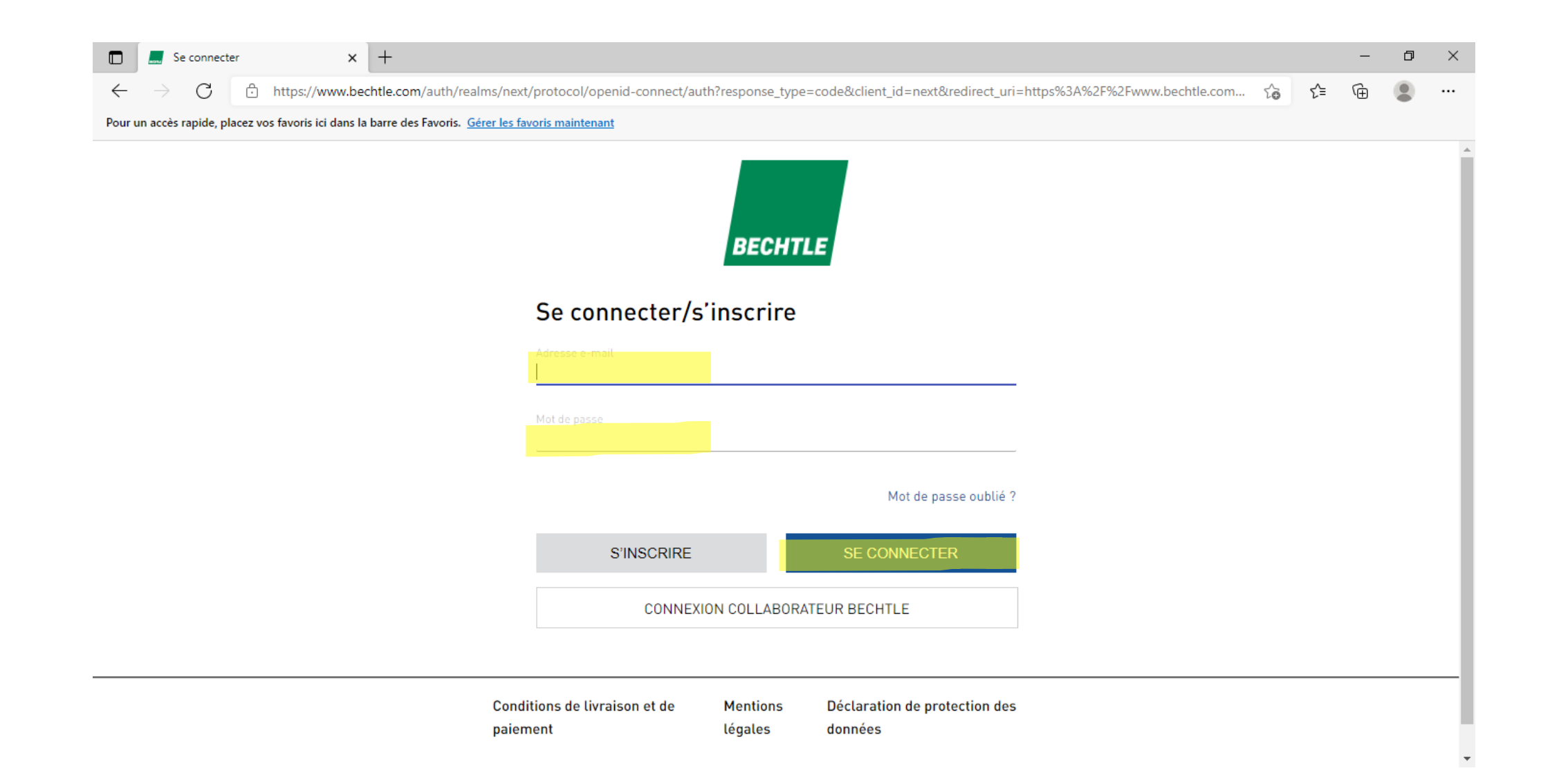

#### 2) Ajouter les produits au panier

Pour rajouter les produits à votre panier, il vous suffit de rentrer leurs références dans la barre de recherche :

Exemple avec la référence de l'ordinateur portable à commander : 4542756-05

|         | <b>Q</b> Recherche                    |                                                       | 0 5 6 🦉                                                                  |
|---------|---------------------------------------|-------------------------------------------------------|--------------------------------------------------------------------------|
| BECHTLE | MATÉRIEL LOGICIELS SOLUTIONS IT CLOUD | D SERVICES IT ACTUALITÉS CARRIÈRE À PROPOS DE BECHTLE |                                                                          |
|         | ♠ > Votre page d'accueil              |                                                       |                                                                          |
| Votre p | page d'accueil                        |                                                       |                                                                          |
|         |                                       | Bienvenue                                             | Votre interlocuteur                                                      |
|         | $\mathbf{\wedge}$                     | Compte TEST                                           | Samir Hadj-Nacer                                                         |
| Si      | aisir le logo du client               | REGION GRAND EST MAISON DE LA REGION                  | Téléphone: 03 69 06 34 39<br>E-mail: <u>samir.hadj-nacer@bechtle.com</u> |
|         |                                       | MON COMPTE                                            | VOS INTERLOCUTEURS                                                       |

BECHTL

# BECHTLE

#### Ajouter les produits au panier

Une fois la référence renseignée dans la barre de recherche, le produit s'affichera en dessous

#### Il vous suffit de cliquer dessus

| Votre page d'accuei                            | x +                                                                               |                                                                        |           | _     | đ | × |
|------------------------------------------------|-----------------------------------------------------------------------------------|------------------------------------------------------------------------|-----------|-------|---|---|
| ← → C ⊡                                        | ttps://www.bechtle.com/fr/dashboard                                               |                                                                        | <b>10</b> | ≙ @   |   |   |
| Pour un accés rapide, placez vos               | avoris ici dans la barre des Favoris. <u>Gérer les favoris maintenant</u>         |                                                                        |           |       |   |   |
|                                                | 4542756-05                                                                        | RAND EST MAISON DE LA REGION (FR). CLIQUER POUR TERMINER.<br>RECHERCHE | 0 🛛       | . 🗦 🔊 |   |   |
| BECHTLE MA                                     | TÉRIEL LOGICIELS SOLUTIONS IT CLOUD SERVICES IT ACT                               | TUALITÉS CARRIÈRE À PROPOS DE BECHTLE                                  |           |       |   |   |
| <b>Acheter dans :</b><br>Ordinateurs portables |                                                                                   |                                                                        |           |       |   | 1 |
| Les meilleurs produits                         |                                                                                   |                                                                        |           |       |   |   |
|                                                | HP 245 G8 R3 4/128 GB Notebook<br>Référence constructeur : .RGE_MASTER459Y0EC#ABF |                                                                        |           |       |   |   |
| 05.07.2017 This is a placeho                   | lder text for a footer                                                            | 1 I I                                                                  | 1.11      |       |   | 6 |

#### Ajouter les produits au panier

Acheter HP 245 G8 R3 4/128 GB 🗙 🕂

BECHTLE

Pour un accès rapide, placez vos favoris ici dans la barre des Favoris. Gérer les favoris maintenant

Q Recherche..

https://www.bechtle.com/fr/shop/hp-245-g8-r3-4-128-gb-notebook--4542756-05--p

C

 $\leftarrow$ 

Cliquez sur "Ajouter au panier"

Répétez le processus pour la référence suivante :

- 4542827

Vous ne pourrez commander que deux articles sur la boutique, qui sont le PC portable et la sacoche : réf 4542756-05 et 4542827

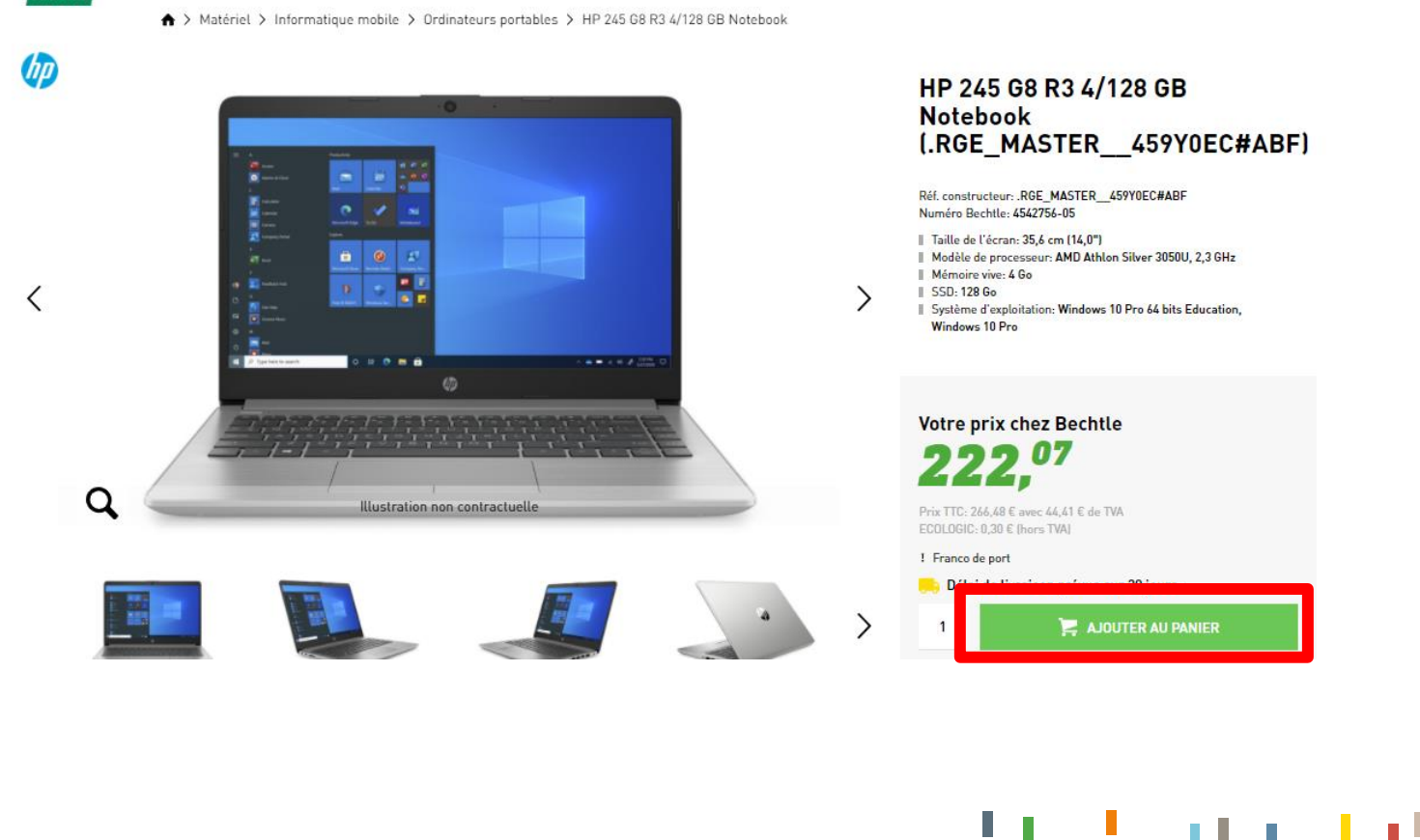

CLIENT 9001136034 REGION GRAND EST MAISON DE LA REGION (FR). CLIQUER POUR TERMINER.

MATÉRIEL LOGICIELS SOLUTIONS IT CLOUD SERVICES IT ACTUALITÉS CARRIÈRE À PROPOS DE BECHTLE

BECHTLE

D

 $\geq$ 

Q 12

0 🔁 🛡 🚳 🎽

#### Ajouter les produits au panier

Une fois vos 2 références dans le panier, cliquez sur l'icône panier en haut à droite de votre écran

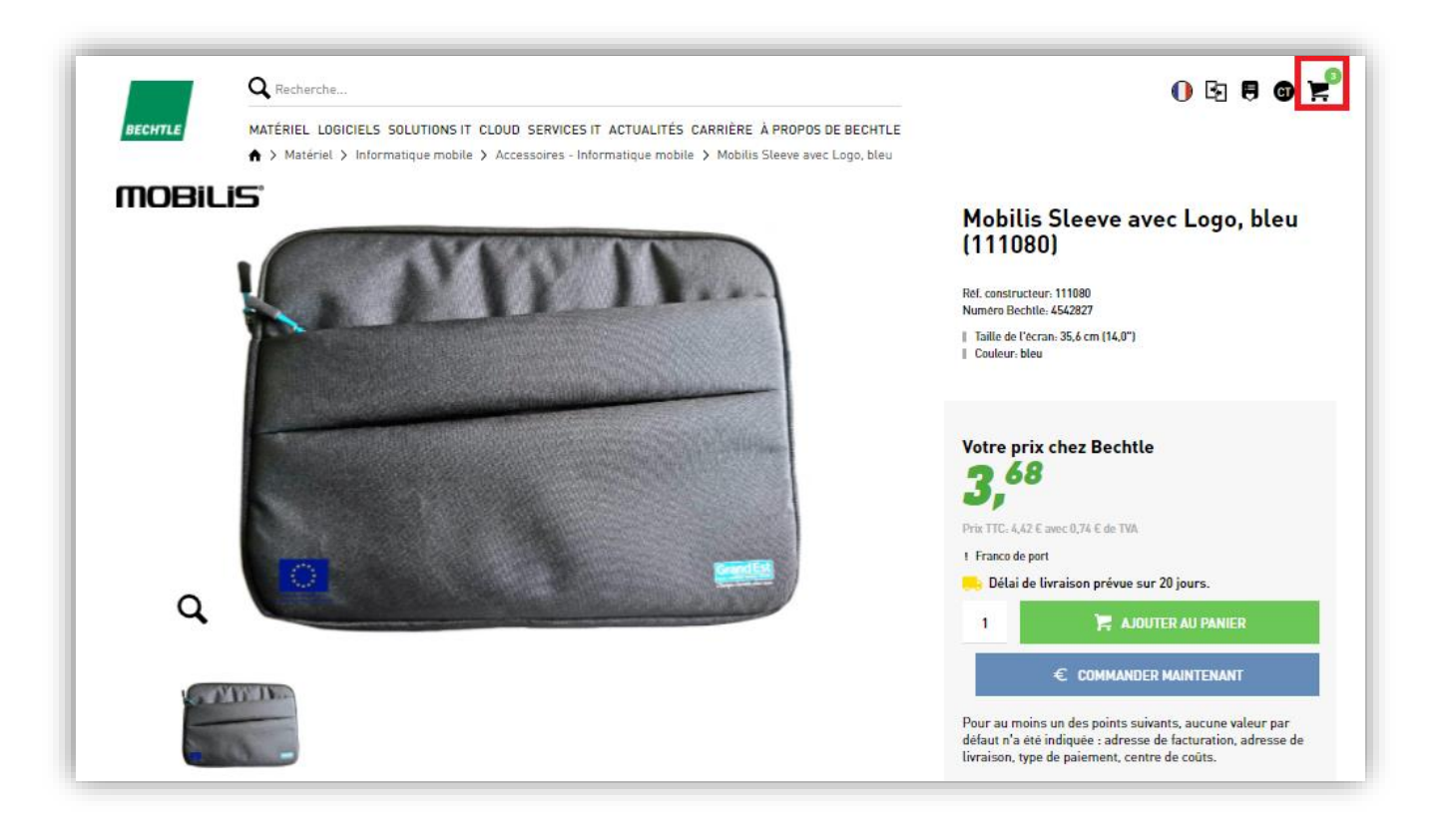

1.1

1111

8

BECHTLE

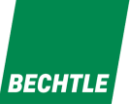

Une fois dans votre panier, cliquez sur "Valider mon panier"

|              | 🤜 Votre panie       | r   France  | ×                | +                   |                                                                                                    |                                         |                         |                           |              |    |     | _   |
|--------------|---------------------|-------------|------------------|---------------------|----------------------------------------------------------------------------------------------------|-----------------------------------------|-------------------------|---------------------------|--------------|----|-----|-----|
| $\leftarrow$ | $\rightarrow$ C     | 🖯 htt       | tps://www.b      | echtle.com/fr/sh    | nop/cart                                                                                                    |                                         |                         |                           | Q            | to | ₹_= | € @ |
| Pour u       | n accès rapide, pla | acez vos fa | voris ici dans   | la barre des Favori | is. <u>Gérer les favoris maintenant</u>                                                                                                    |                                         |                         |                           |              |    |     |     |
|              |                     |             |                  | ${f Q}$ Recherche   | CLIENT 9001136034 REGION GRAND EST MA                                                                                                    | ISON DE LA REGION (FR). CLIQUER POUR TI | ERMINER.                | 0 🖻                       | <b>ə</b> 🔊   | 2  |     |     |
|              |                     | в           | ECHTLE           | MATÉRIEL LO         | GICIELS SOLUTIONS IT CLOUD SERVICES IT ACTUALITÉS CARF                                                                                               | IÈRE À PROPOS DE BECHTLE                |                         |                           |              |    |     |     |
|              |                     | Vo          | otre pan         | ier [2]             |                                                                                                    |                                         |                         |                           |              |    |     |     |
|              |                     |             |                  | RE VOS ACHATS       | AJOUTER DES ARTICLES                                                                                                    | 3 Sauvegarder                           | · l'offre / demander un | e offre VALIDER           | Mon Panier   |    |     |     |
|              |                     | Ρ           | Produits         |                     |                                                                                                    |                                         |                         |                           |              |    |     |     |
|              |                     | P           | <sup>0</sup> 05. | Produit             |                                                                                                    | Prix                                    | Nombre                  | Somme totale              | <b>B</b> 🗣 1 | Ĩ  |     |     |
|              |                     |             | ^<br>Ƴ           |                     | HP 245 G8 R3 4/128 GB Notebook<br>Numèro Bechtle: 4542756-05<br>Réf. constructeur .RGE_MASTER_459Y0EC#ABF<br>Délai de livraison prévue sur 20 jours. | <b>222,</b> <sup>07</sup>               | 1                       | <b>222,</b> <sup>07</sup> |              | Ĩ  |     |     |
|              |                     |             |                  |                     | Centre de coûts :<br>Commentaires                                                                                                    | -                                       |                         |                           |              |    |     |     |
|              |                     |             |                  |                     | ECOLOGIC                                                                                                    | <b>0</b> , <sup>30</sup>                | 1                       | <b>0,</b> <sup>30</sup>   |              |    |     |     |
|              |                     |             | ^                | SPACE DE            | Mobilis Sleeve avec Logo, bleu                                                                                                    |                                         |                         |                           |              |    |     |     |

11 I I I I I I

1 I. I.

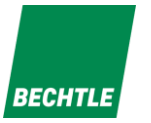

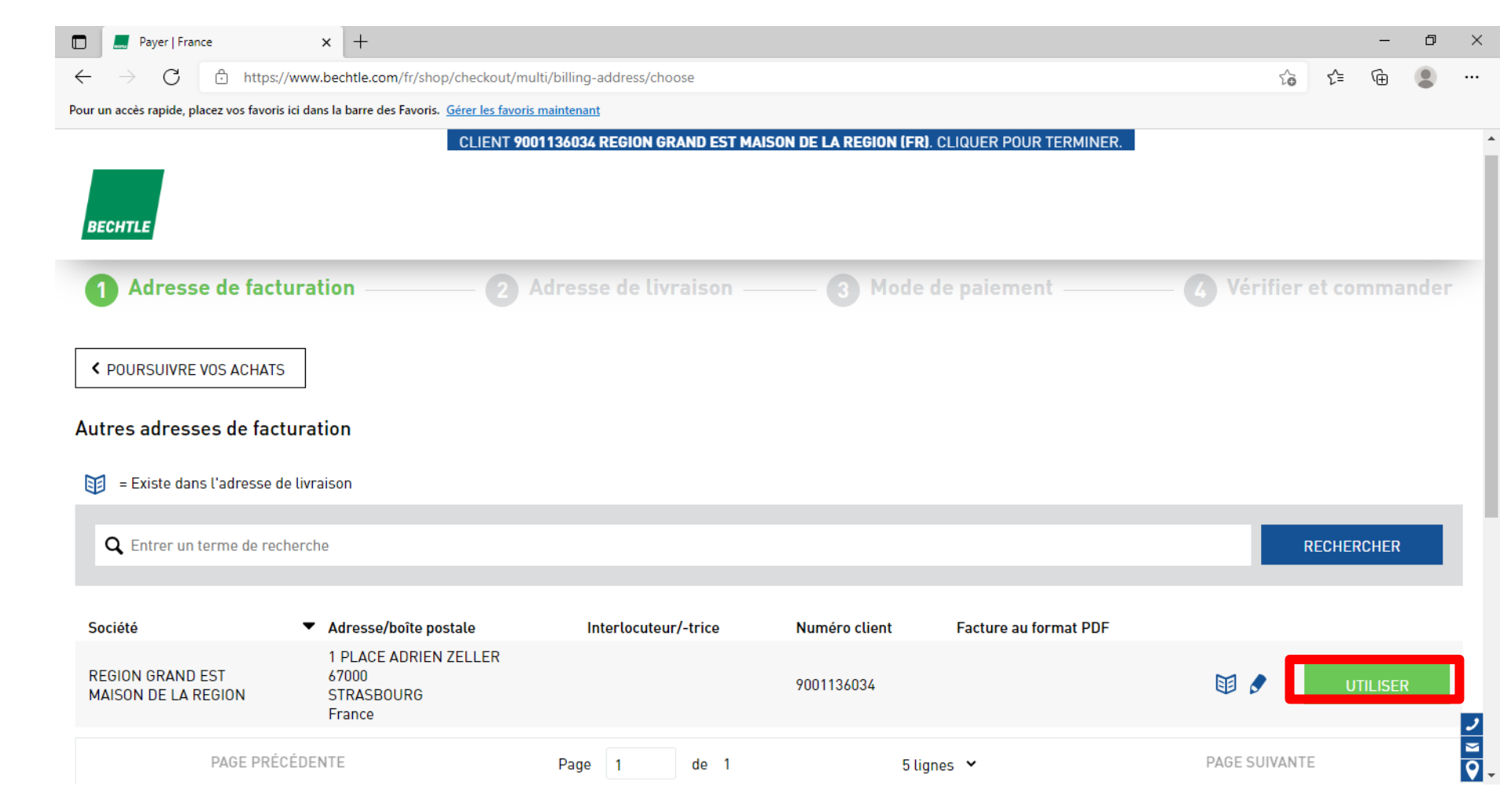

10

Validez l'adresse de facturation renseignée en cliquant sur « UTILISER »

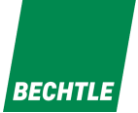

Validez l'adresse de livraison ou modifier-la si besoin

Puis, cliquez sur "Utiliser"

| ✓ Adresse de facturation –              | 2 Adresse de livraison                                 | 3 Mode de paiement | Vérifier et commander |
|-----------------------------------------|--------------------------------------------------------|--------------------|-----------------------|
| < PRÉCÉDENT                             |                                                        |                    |                       |
| = Existe dans l'adresse de facturation  |                                                        |                    |                       |
| <b>Q</b> Entrer un terme de recherche   |                                                        |                    | RECHERCHER            |
| Société                                 | ▼ Adresse                                              | Contact / service  |                       |
| REGION GRAND EST<br>MAISON DE LA REGION | 1 PLACE ADRIEN ZELLER<br>67000<br>STRASBOURG<br>France |                    | 🗊 🍠 Utiliser          |
| PAGE PRÉCÉDENTE                         | Page 1 de 1                                            | 5 lignes 💙         | PAGE SUIVANTE         |
| AJOUTER UNE ADRESSE                     |                                                        |                    |                       |
| acaboldar text for a footar             |                                                        |                    | 11 L 11               |

BECHTLE

Quant au mode de paiement, Choisissez l'option "Paiement par carte de crédit"

| BECHTLE                                                                        |                       |
|--------------------------------------------------------------------------------|-----------------------|
| 🕢 Adresse de facturation ———— 🕢 Adresse de livraison ——— 3 Mode de paiement —— | Vérifier et commander |
| <pre> VÊRIFIER ET COMMANDER &gt; </pre>                                        |                       |
| ferci de sélectionner un mode de paiement.                                     |                       |
| Sur facture                                                                    |                       |
| Paiement par carte de crédit                                                   |                       |
| Merci de sélectionner une carte de crédit                                      |                       |
| VÉRIFIER ET COMMANDER >                                                        |                       |
| tout for a factor                                                              | 11 L 1                |

Un

Pour continuer, cliquez sur "Vérifier et commander"

Passer commande

menu

nouvelle carte de crédit"

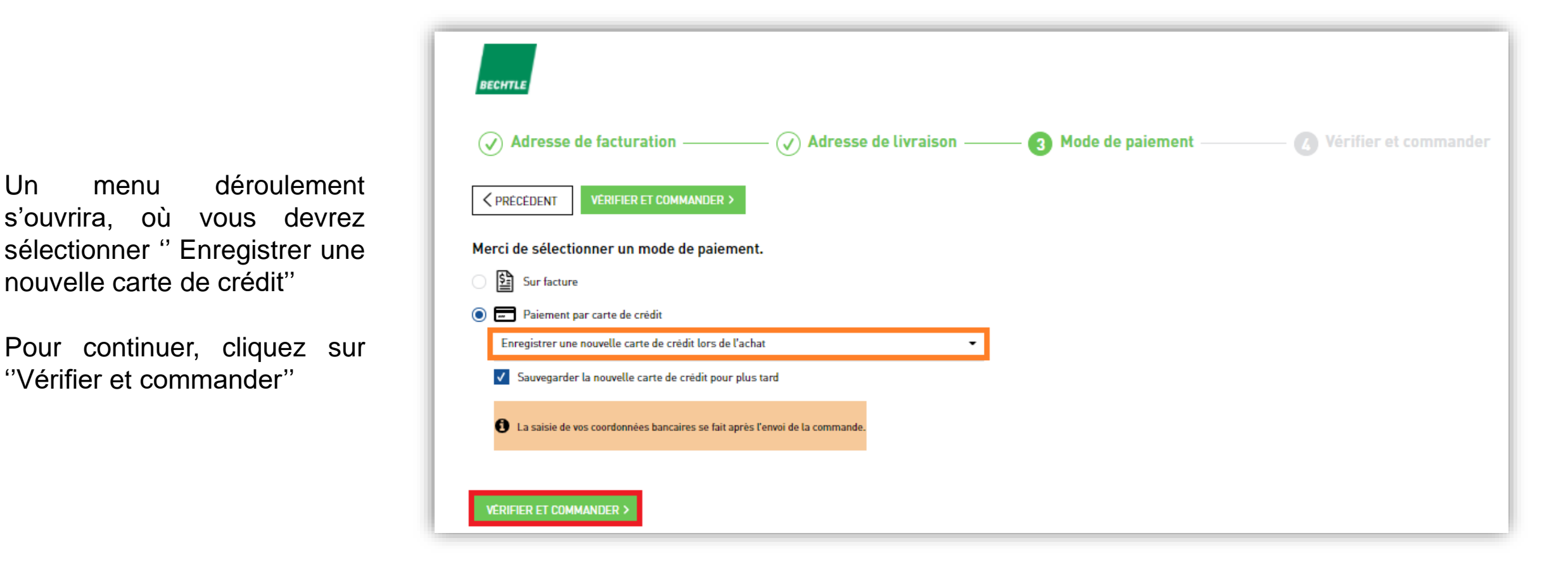

1.1

1 I I I I I I I

Descendez au bas de page et cocher la case des conditions générales de vente

Puis cliquez sur "Envoyer la commande"

| Récapitulatif de la commande                                                                                                    |                                                                                 |
|----------------------------------------------------------------------------------------------------|---------------------------------------------------------------------------------|
| Sous-total :                                                                                                    | 226,05€                                                                         |
| Frais de transaction avec frais<br>de livraison inclus                                                                                                 | 16,67€                                                                          |
| TVA (20 %)                                                                                                    | 48,54 €                                                                         |
| Montant de la<br>commande                                                                                                    | 291,26€                                                                         |
| En envoyant la commande, je confirme av<br><u>générales de vente</u> et être d'accord. Le pa<br>la commande sera BECHTLE DIRECT S.A.<br>67129 Molsheim | oir lu <u>les conditions</u><br>rtenaire contractuel de<br>S., Rue des Vergers, |

ENVOYER LA COMMANDE

1.1

11.1

- **1** - **1** - **1** 

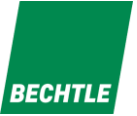

Pour finir, il vous suffira de renseigner le type de carte

| Montant total                                                                    | Veuillez sélectionner votre moyen de paiement préféré: |
|----------------------------------------------------------------------------------|--------------------------------------------------------|
| eur <b>276,68</b>                                                                | Payer par carte.                                       |
| Offre                                                                            | VISA                                                   |
| Merci de votre commande                                                          |                                                        |
| Bénéficiaire                                                                     |                                                        |
| Bechtle direct SAS<br>Le Xenium - Rue des Vergers 30<br>67120 Molsheim<br>France | Annuler                                                |
|                                                                                  |                                                        |

Saferpay - powered by 🖍 🔨

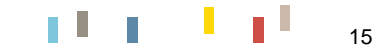

1 I. I.

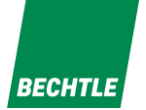

#### Et les informations complémentaires

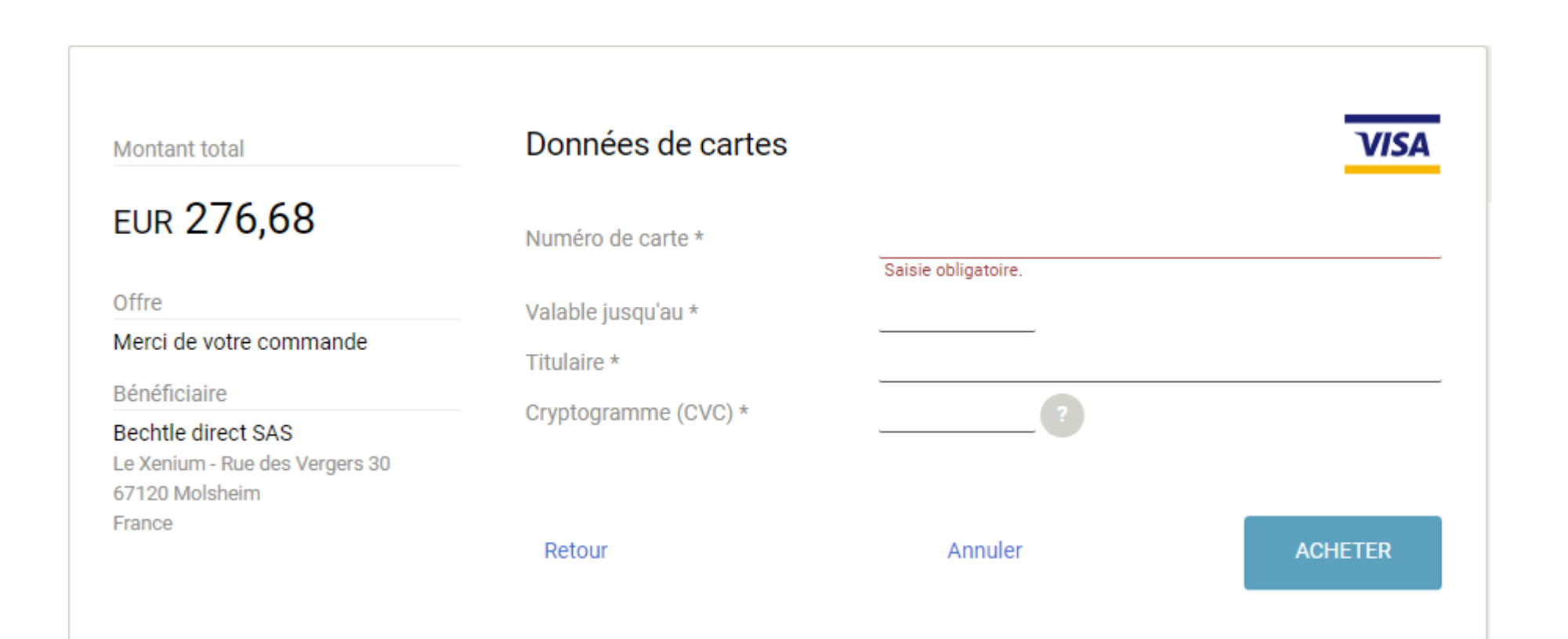

16

1 p. 1